# **AGILENT VITAL SIGNS**

Instructions for Demo Mode

A video walk-through of these instructions can be viewed at https://youtu.be/N-b-caDsy9k

#### How to Power on and start "Demo Mode"

Step 1.) PUSH IN the white power button.

Step 2.) PRESS the "Monitor Setup" button.

Step 3.) Use the ARROW buttons to move the cursor on the screen to the "Operating Modes" tab.

Step 4.) PRESS the "Confirm" button.

Step 5.) PRESSING the blank buttons on the front panel directly below the corresponding numbered tiles on the screen, ENTER the passcode- 1 4 4 3 2.

Step 6.) PRESS the blank button below the tile labeled "Change Op Mode."

Step 7.) Using the ARROW buttons, move the cursor to the tile labeled "Demo".

Step 8.) PRESS the "Confirm" button.

The monitor screen will be redrawn with DEMO label written over the heart rate waveform.

To move the DEMO label off the heart rate waveform--

Step 9.) PRESS the "Monitor Setup" button.

Step 10.) Using the ARROW buttons, move the cursor to the "Display Setup" tab.

Step 11.) PRESS the "Confirm" button.

Step 12.) Using the ARROW buttons, highlight "Channel number 2: Resp."

Step 13.) PRESS the button directly below the tile labeled "Change Content."

(More)

# (Cont'd)

Step 14.) Using the ARROW buttons, move the cursor on the screen to highlight the line "ECG - CH1."

Step 15.) PRESS the "Confirm" button.

Step 16.) PRESS the "Main Screen" button.

The monitor screen will be redrawn with the DEMO label off of the waveform. You can now use a piece of black electrical tape to cover the type.

If they haven't already, the monitor alarms will begin sounding shortly. To turn off the Alarm feature --

Step 17.) Press the "Alarms" button.

Step 18.) Using the ARROW buttons, move the cursor to the "Alarm Limits" tab.

Step 19.) Repeatedly click the blank button directly below the tile labeled "Low Limit - Down Arrow" until the heart rate minimum is equal to 15.

Step 20.) Repeatedly click the button directly below the "High Limit - Up Arrow" until the heart rate maximum is equal to 300.

To turn off the alarm for the NBP --

Step 21.) PRESS the blank button directly below the tile labeled "Select Parameter."

Step 22.) PRESS the blank button directly below the tile labeled "On/Off Alarms."

Repeat these last two steps twice more for the SpO2 and RESP Alarms.

First PRESS the blank button below the tile labeled "Select Parameter."

Then PRESS the blank button below the tile labeled "On/Off Alarms."

### (More)

# (Cont'd)

Again PRESS the blank button below the tile labeled "Select Parameter."

Then PRESS the blank button below the tile labeled "On/Off Alarms."

Step 23.) Finally, Press the "Main Screen" button on the left of the front panel.

The monitor screen will be redrawn with small red X's beside PULSE, NBP, SPO2 AND RESP readings.

The Heart Rate alarm cannot be completely silenced so there will be an occasional repeating soft beep for the heart rate.

Click to HERE to view item details on Alpha Props website

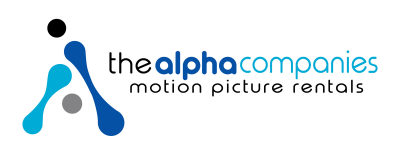